# ODF 操作小技巧

案例說明與操作技巧

| 案例說明一: 在 Word 中排版好的文件,為什麼轉檔之後版面跑掉了呢?      |
|-------------------------------------------|
| 案例說明二: 已排版完成的文件,為何轉檔之後,有些文字變成奇怪的符號呢?      |
| 案例說明三: 文件中的圖片,為何轉檔之後,位置跑掉了呢?              |
| 案例說明四: 為何轉檔之後,表格內的資料無法重新計算了呢?             |
| 案例說明五: 為何轉檔後,文件中的 SmartArt 圖形變形,而且不能修改呢?  |
| 案例說明六: 為何轉檔之後,美美的圖片效果都不見了呢?               |
| 案例說明七: 為何轉檔之後,表格內的資料無法正常顯示或計算呢?           |
| 案例說明八: 表格的框線,為何轉檔之後全部都跑掉最上方去了呢?           |
| 案例說明九: 圖表的樣式,為何轉檔之後就失真了呢?                 |
| 案例說明十: 簡報中設計美美的背景圖,為什麼轉檔之後,變成黑白的呢?!       |
| 案例說明十一: 完成的簡報,為何轉檔之後,變更版面配置就整個配置 都破碎了呢? 4 |
| 案例說明十二: 簡報中設定的超結連,為何轉檔之後,部份連結失效了呢?        |
| 案例說明十三: 設定好美美的播放效果,為何轉檔之後都不見了?            |
| 案例說明十四: 簡報中的影片檔,為何轉檔之後變成奇怪的圖形,而且不能播 放了? 5 |

## 【操作技巧】

【轉檔案例】

## 轉檔技巧

Writer 文書處理

案例說明1:在Word 中排版好的文件,為什麼轉檔之後版面跑掉了呢?

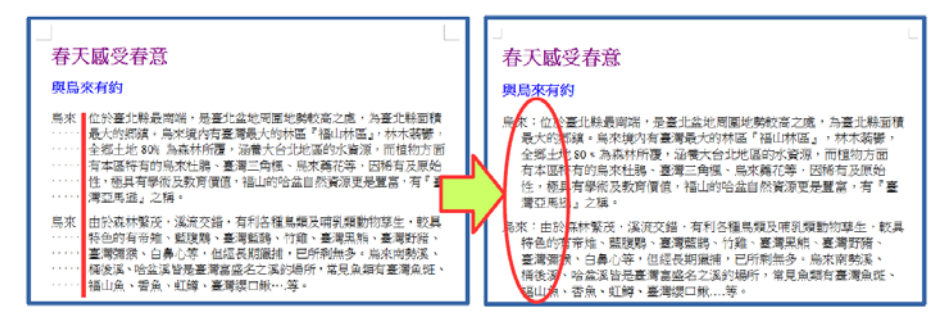

【解決方式】

文件的排版,若不是透過正規方式設定,而是由空白鍵進行排版,轉檔之後就會破版, 透過如下步驟設定即可修正:

1. 删除多餘的空白

 2.透過Writer 尺規或功能表『格式』→『段落』,設定『文字之前』及『第一行』的 位置即可完成排版。

案例說明2:已排版完成的文件,為何轉檔之後,有些文字變成奇怪的符號呢?

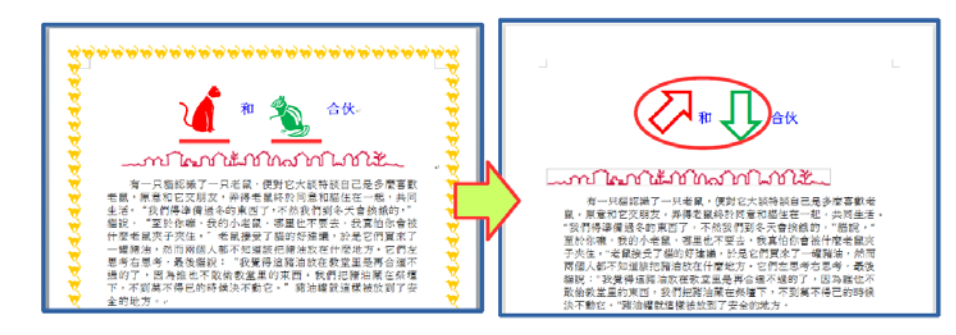

【解決方式】

字型是有版權的,文件中若採用特殊字元或字型,就容易因為不支援而產生各種奇怪的 符號,只要透過如下步驟設定即可修正:

1. 選取文字

2.透過Writer『格式』→『字元』,設定『字型』

案例說明3:文件中的圖片,為何轉檔之後,位置跑掉了呢?

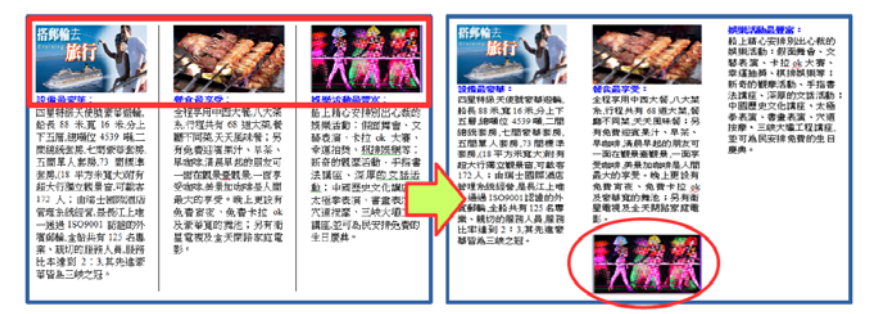

視文件內容重新設定圖片文繞圖方式或重新調整版面的排版:

1.點選要設定的圖片,或是將游標放置於圖片後位置

2.透過Writer功能表『格式』→『影像』,設定『文繞圖』位置

案例說明4:為何轉檔之後,表格內的資料無法重新計算了呢?

|   |       |                    |       |     |      |                  |                                            |      |          |                  |       |     |    |                 | 無法重新計算・以<br>致於答案是錯誤的                       |
|---|-------|--------------------|-------|-----|------|------------------|--------------------------------------------|------|----------|------------------|-------|-----|----|-----------------|--------------------------------------------|
|   |       |                    | 00    | 000 | 000  | 00000<br>14 黄枫芹表 | 1-心管理计查                                    |      |          |                  | 0     | 000 | 00 | 200001<br>総費概算表 | ゆ心 <b>発運計畫</b><br>第位:米金黎元                  |
| Ь | -     |                    |       |     | 2.0  |                  | *12 - 51 2 876                             |      | 颇养       | - প্রায়         | 单位    | 教물  | 单位 | 小計              | 備註                                         |
|   | M. 49 | 910<br>1 1 1 1 1   | 8000  | 14  | * 18 | 112.000          | 24 st.                                     |      | ~        | 計畫生持人            | 8000  | 12  | 月  | 112.000         |                                            |
| Ш |       | 可复出行人              | 4000  | 14  | 4    | 54,000           |                                            | I. I | *        | 临网生持人            | 4000  | 12  | 用  | 56.000          |                                            |
| I | ~     | 油肉品的八<br>專任助理2人    | 80000 | 14  | Я    | 1, 120, 000      | 專任行成助理2人,與貨比原因將會補助專用任<br>究計畫專任助理人員工作部会非考表。 | ľ    | <b>R</b> | 專任助理2人           | 80000 | 12  | Л  | 1, 120, 000     | 界任行政财理2人,新货站照圆杆會補助早題<br>干凭計畫專任助理人員工作副会参考表。 |
|   | ÷     | 尊任助理 2 人=<br>半终类金  | 80000 | 14  | я    | 1, 120, 000      | [月前41.5 +月前4(1.5 4(( )/12))逾月] 4 人         |      | /        | 尊任助理2人-<br>半终类金  | 80000 | 12  | Л  | 1, 120, 000     | 月赫41.5 +月赫4(1.5 ×( <u>(_)</u> /12))個月]42人  |
|   |       | 專任助理 2 人-<br>登述保費用 | 80000 | 14  | я    | 1, 120, 000      | (香発( )元十健発( )元)程人                          | ľ    |          | 專任助理2人-<br>芬健保營用 | 8000  | 12  | Л  | 1, 120, 000     | .景体()北十维体()北)42 人                          |
| Ľ |       | 小針                 |       |     |      |                  |                                            |      |          | 小钟               |       |     |    |                 |                                            |

【解決方式】

Word 和 Writer 在表格中的計算公式所採用的『引數』是不一樣的,因此計算的認定 上不同,所以無法更新運算結果,只要重新設定運算式,即可解決這個問題。

1.在Word 中將計算式刪除

2.透過Writer【表格】→【公式】,設定【運算式】

案例說明5:為何轉檔後,文件中的 SmartArt 圖形變形,而且不能修改呢?

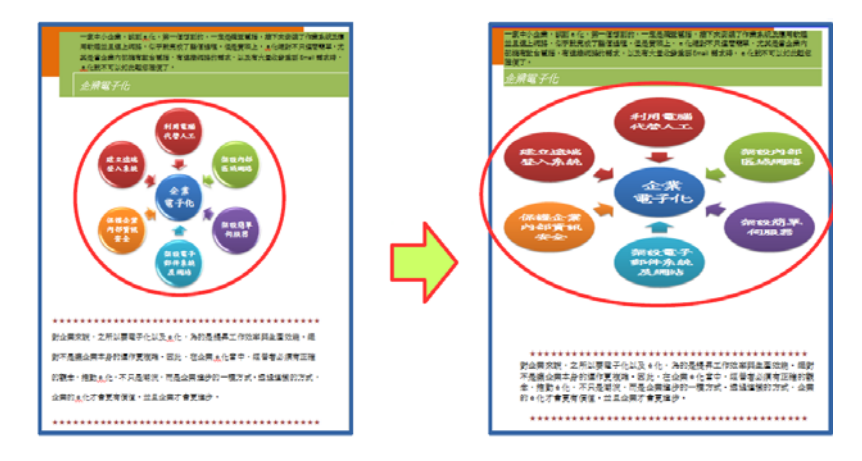

【解決方式】

SmartArt 圖形是 office 2007 之後新的功能, Writer 中並沒有該功能, 故圖形會直接 轉換圖片檔, 且轉換後易變形, 只要重新調整大小即可修正。

案例說明6:為何轉檔之後,美美的圖片效果都不見了呢?

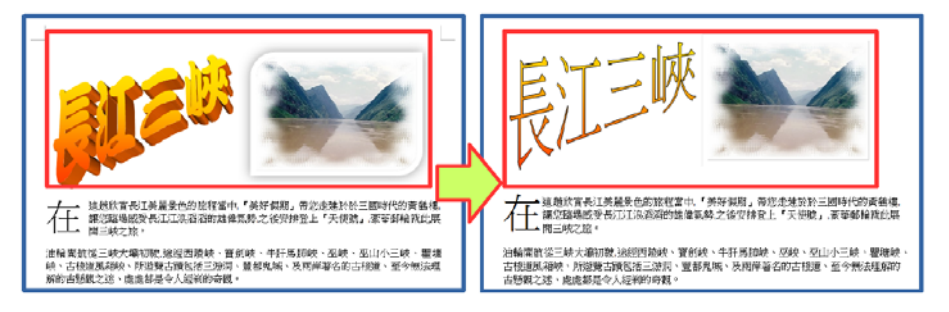

圖片美化是 office 2007 之後新的功能, Writer 中並沒有該功能,故轉檔之後會變回 預設的圖片樣式。可透過繪圖工具達成相同效果,不過步驟繁複,建議採用美工軟體編 修原始圖片再插入,或可採用如下方式設定: 1.繪圖工具列 → 繪製一圖形 → 格式 → 點陣圖 → 匯入所需圖片

- 2.區域 → 點陣圖 → 選擇原先要插入的圖片
- Calc 報表試算

案例說明7:為何轉檔之後,表格內的資料無法正常顯示或計算呢?

|        |              |         |              |   | 加<br>會         | 入一<br>是錯    | 筆 A-04<br>誤 的!   | 49 的會員貨                             | 資料・量                | 查詢結果                         |
|--------|--------------|---------|--------------|---|----------------|-------------|------------------|-------------------------------------|---------------------|------------------------------|
|        |              |         |              |   | 會員通知<br>A.047  | - 姓名<br>陳浩波 | 書差學校<br>東南工商土木科  | 地址<br>新行の東新五和76332種                 | 電話<br>(02)2233-7917 | 雇子部件<br>Wille@ms11.hinet.net |
|        | 員工基          | 基本資料    |              |   | A-048<br>A-049 | 瞬間這<br>预錄析  | 谈江大學建整系<br>台大寶工系 | 自2市美地共三級264第10種<br>料化市中和国業平能182號19様 | (02)2377-216        | comepass@gmail.com           |
| 编號     | A-001        | 姓名      | 賴雪莉          |   |                |             |                  | 員工基本資                               | 科                   |                              |
| 畢業學校   | 東南工專電機       | 電話      | (02)2935-140 | 9 | 编              | 號           | A-049            | 姓名                                  | #N                  | V/A                          |
| 地址     | 台北市松山路       | 各515巷2到 | 弄19號2樓       |   | 墨              | 業學相         | ž #N/A           | 電話                                  | #N                  | V/A                          |
| E-mail | hei@ms16.hin | et.net  |              | J | 地              | ŧĿ          | #N/A             |                                     |                     |                              |
|        |              |         |              |   | E-r            | nail        | #N/A             |                                     |                     |                              |

【解決方式】

檔案經過轉檔,公式參照的位址為舊有的檔案,若在轉檔後的資料編輯,則會有錯誤的訊息,重新設定公式的參照位址即可。

案例說明8:表格的框線,為何轉檔之後全部都跑掉最上方去了呢?

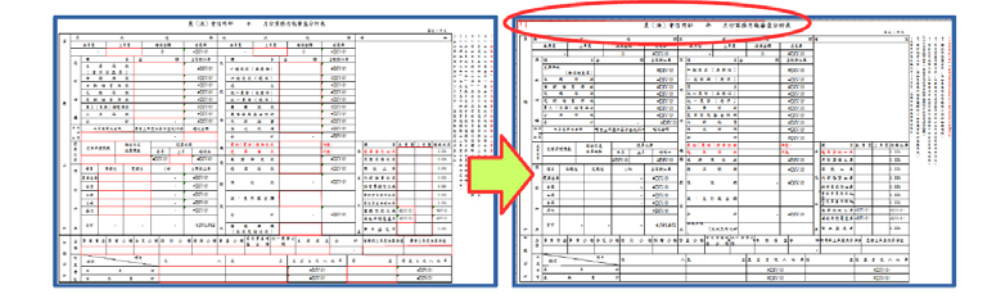

【解決方式】

使用者若自行採用文字方塊輸入文字,或透過繪圖物件在版面上編輯,失真率會提高, 版面設定也不易控制。表格的框線必須要重新透過格式設定完成框線樣式。

案例說明9:圖表的樣式,為何轉檔之後就失真了呢?

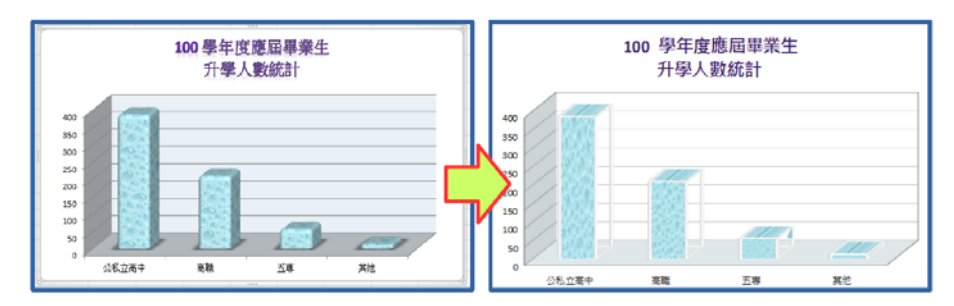

因軟體的圖表格式和樣式不同,可能會色彩失真的情形,必須重新再設定一次符合的格式,即可正常顯示。

## Impress 簡報應用

案例說明10:在簡報中,早已設計了美美的背景圖,為什麼一轉檔之後,就變成黑白的呢?!

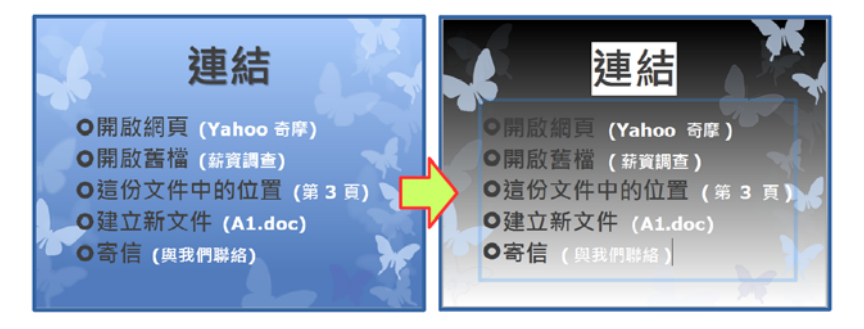

【解決方式】

重新再設定一次軟體中預設的佈景主題,即可正常顯示。

案例說明11:已經完成的簡報,為何轉檔之後,變更版面配置,就整個配置 都破碎了呢?

|--|

#### 【解決方式】

原則上是打掉重練,但是還可以透過剪下+貼上的方式,把文字貼至預設的文字框中。

案例說明12:簡報中設定的超結連,為何轉檔之後,部份連結失效了呢?

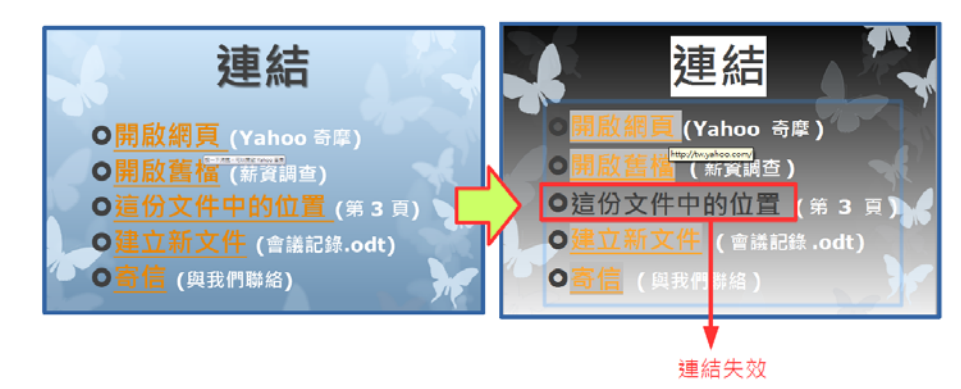

因軟體連結設定的方式略有不同,特別是同一份文件中的位置,最可能會有失效的情形, 重新再設定一次連結即可。

案例說明13:設定好美美的播放效果,為何轉檔之後都不見了?

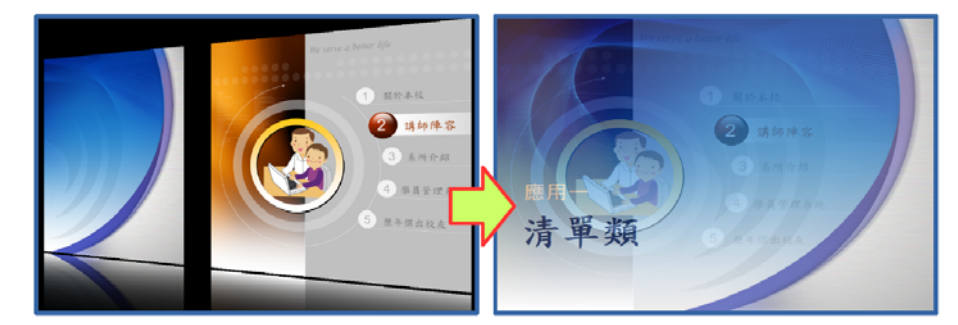

【解決方式】

因軟體有的動畫效果略有不同,可能會有無法播放的情形,軟體會以預設的效果進行播放,若不滿意可重新再設定一次軟體有的換頁效果。

案例說明14:簡報中的影片檔,為何轉檔之後變成奇怪的圖形,而且不能播 放了?

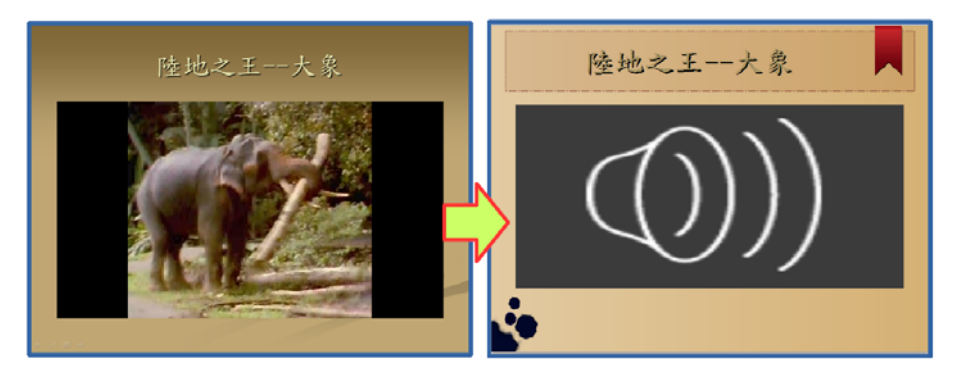

【解決方式】

因軟體可接受影片的格式略有不同,可能會有無法播放的情形,重新再插入一次符合的格式,即可播放。

# 操作技巧

1.有兩張A5的資料,如何讓他們印在同一張A4的紙張中?

問題描述:工作上有時候需要列印一些文件或資料,但它們的內容卻是A5的尺寸(即A4紙 張的一半),若將版面設定為A5,列印多份文件時,一張A4的紙張只印一半的 資料,不僅浪費紙張,裁剪也耗時,如果要將它們印在同一張A4紙張,且裁剪 時大小一致,要如何設定呢?

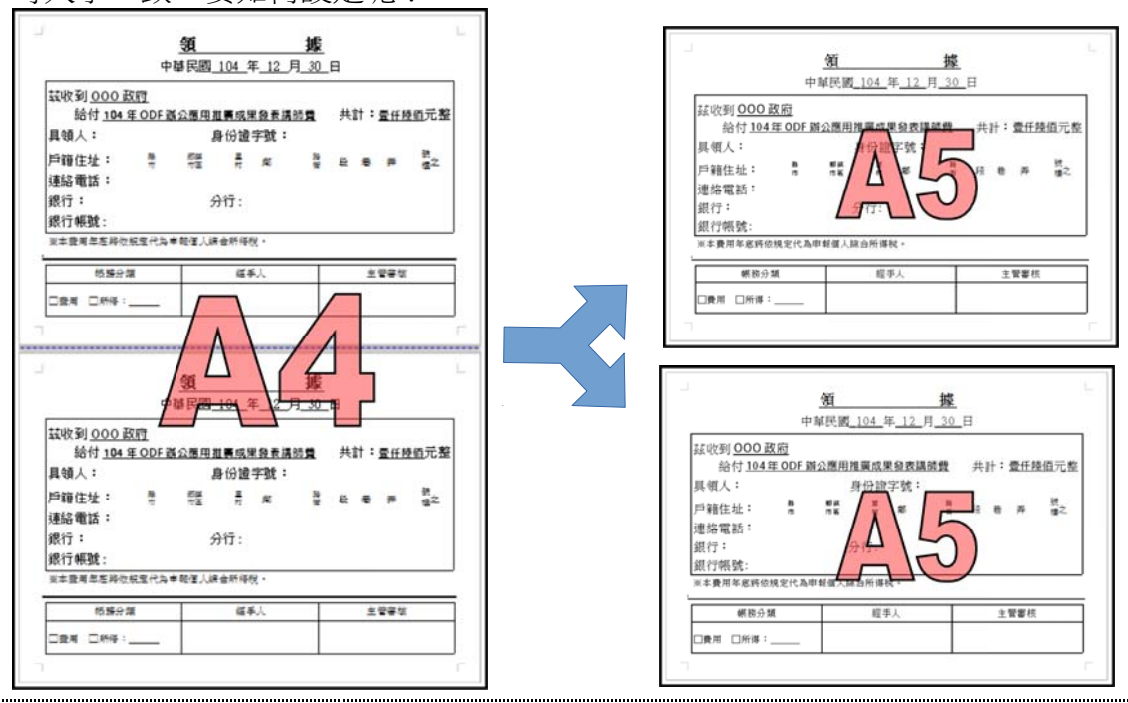

步驟1:點選【格式(O)】→【頁面(P)】→點選【頁面】→將格式設定為【A5】→【橫向】 →【確定】

| 頁面樣式:預設樣式      | t              |                    |             | ×            |
|----------------|----------------|--------------------|-------------|--------------|
| 組織器 頁面 區       | 或 透明度 頁首 頁尾 邊相 | E   多欄   註腳   文字網格 |             |              |
| 紙張格式           | _              |                    |             |              |
| 格式(F):         | A5             | -                  |             |              |
| <u>寛度(W)</u> : | 21.00 公分 🍨     |                    | ABC→        |              |
| 高度(H):         | 14.80 公分 🌲     |                    |             |              |
| 方向(0):         | ◎ 直向(P)        |                    |             |              |
|                | ◎ 横向(A)        |                    |             |              |
| 文字方向(1):       | 從左向右 (横書)      | _▼送紙匣①:            | [採用印表機設定]   | <b></b>      |
| 頁面邊距           |                | 版面配置設定             |             |              |
| 左(B):          | 1.00 公分 🚔      | 頁面配置(P)            | 左右頁相同       | -            |
| 右(C):          | 1.00 公分 🍦      | 格式(E):             | 1, 2, 3,    | •            |
| 上(1):          | 1.00 公分 🚔      | 🔲 行距皆相等            | €(U)        |              |
| 下(E):          | 1.00 公分 🊔      | 参照樣式(S             | ):          |              |
|                |                |                    |             | *            |
| 說明(出)          |                | 確定                 | 指定(A) 取消 重調 | £( <u>R)</u> |

步驟2:將內容製作成2張頁面,如下圖所示。

| 中華民國 104 年 12 月 30 日     中華民國 104 年 12 月 30 日       佐收到 OOO 政府<br>給付 104 年 ODF 甜公園用推廣成里發表講師費     共計:畫任發佰元整       見保人:     身份證字號:       自糖住址:     警 警 费 離 整 段 電 矛 離之       直縮電話:     現行:       沒行:     分行:       很行號:     公本要用算用原成理想本就会所採取。 | ALSO C M                              | 1                    | 407.05 I | 1       |    | 11 12 12 1 |         | ; <u> </u> | ALINA                         | NORME T 1978       | 1              | All 10       | •::<br>11 |         |    | +1  | 10.10° 41 |            |
|----------------------------------------------------------------------------------------------------|---------------------------------------|----------------------|----------|---------|----|------------|---------|------------|-------------------------------|--------------------|----------------|--------------|-----------|---------|----|-----|-----------|------------|
| 中華民國 104 年 12 月 30 日     中華民國 104 年 12 月 30 日                                                                                                    | 銀行飛號;<br>※本要用氣廠應供補定化                  | 1. 111 AF 411 1. 1.1 | 会所进行。    |         |    |            |         | 銀行 ※本書     | 限抗:<br>                       | 相定行為」              | # 6 F 40 1 5 F | 会新課題         | ,.        |         |    |     |           |            |
| 中華民國 104 年 12 月 30 日     中華民國 104 年 12 月 30 日       佐收到 OOO 政府<br>給付 104 年 0DF 期公應用推廣成果發表講師費     共計:量任發佰元整       局領人:     身份證字號:       自藉住址:     警 新聞 表 啟 老 矛 離之       息縮電話:     第                                                         | 銀行:                                   | 5                    | }行:      |         |    |            |         | 銀行         |                               |                    | 5              | 计行:          |           |         |    |     |           |            |
| 中華民國 104 年 12 月 30 日     中華民國 104 年 12 月 30 日       佐收到 OOO 政府<br>給付 104 年 ODF 期公應用推廣成果發表講師費     共計:量任發佰元整       「「個人:     身份證字號:       ●藉住址:     雪響 長 郡 蒙 段 老 矛 離之                                                                        | 連絡電話:                                 |                      |          |         |    |            |         | 連絡         | 電話:                           |                    |                |              |           |         |    |     |           |            |
| 中華民國 104 年 12 月 30 日     中華民國 104 年 12 月 30 日            該收到 OOO 政府         給付 104 年 0DF 辦公應用推廣成果發表講師費         共計:量任發佰元藝         場例人:         身份證字號:         月個人:         身份證字號:         日                                                 | 戶籍住址: 🚆                               | 彩旗                   | 분 평      | 56<br>夜 | 段  | 巷 乔        | 説<br>棋之 | 戶夠         | 住址:                           | **                 | 肥根<br>考室       | **           | 25        | 56<br>何 | 段  | 巷   | 弄         | 戢<br>棟之    |
| 中華民國 104 年 12 月 30 日 中華民國 104 年 12 月 30 日<br>些收到 OOO 政府<br>給付 104 年 ODF 辦公應用推廣成果發表講師費 共計: 壹仟發佰元藝                                                                                                    | 具領人:                                  | ł                    | 身份證字號:   |         |    |            |         | 具領         | 人:                            |                    | ł              | <b>计份</b> 證: | 字號:       |         |    |     |           |            |
| 中華民國 104 年 12 月 30 日 中華民國 104 年 12 月 30 日                                                                                                    | 茲收到 <u>OOO 政府</u><br>給付 <u>104年OD</u> | 辦公應用推                | 推廣成果發表訓  | 時費      | 共計 | : 查任       | 陸盾元     | 茲收         | 到 <u>000</u><br>給付 <u>104</u> | <u>政府</u><br>年ODF書 | <b>库公應用</b> 推  | 性筋成牙         | 發表講       | 師費      | 共初 | H : | 责任网       | <u>他</u> 元 |
|                                                                                                    |                                       | 中華民國_                | 104 年 12 | 月_30    | 8  |            |         |            |                               | +                  | 華民國            | 104 年        | E_12_     | 月_30    | Η  |     |           |            |

## 步驟3:點選【檔案】→【列印】→選取欲列印的列表機型號。

| 케비  |                                                                   |                                                         |                               |          |
|-----|-------------------------------------------------------------------|---------------------------------------------------------|-------------------------------|----------|
|     |                                                                   |                                                         | 一般 LibreOffice Writer 頁面配置 選項 |          |
|     |                                                                   |                                                         | 印表機                           |          |
|     |                                                                   |                                                         | Adobe PDF                     |          |
| _   | 210 mm (#                                                         | (5)                                                     | FX DocuPrint 203A             |          |
|     | 31                                                                | 援                                                       | WICCOSOTE APS Document Writer |          |
|     | 中華民國 <u>104年12月</u><br>請収明 <u>中華民國軟體自由協會</u><br>於付日本新聞時以近日本第四世の主要 | <u>30日</u><br>20月 日<br>20月 日<br>20月 日<br>20月 日<br>20月 日 | Send To OneNote 2013          |          |
| E   | 其领人: 舟台镜字號:<br>戶關住址: """"""""""""                                 | 1 a a a Hz                                              | ■ 細節(B)                       | Rett (C) |
| 148 | 速編電話:<br>第行: 分行:<br>第行統號:                                         |                                                         |                               |          |
|     | ●系費用年度用金属定式為中基個人綜合用導致-<br>郵用の第 信手人                                | 1784                                                    | 範圍與份數                         | (公会)の 1  |
|     | ORI 010:                                                          |                                                         | ◎ 所有貝面(A)                     |          |
|     |                                                                   |                                                         | ◎ 頁面(G) 3                     |          |
|     |                                                                   |                                                         | ○ 選取內容(S)                     |          |
|     |                                                                   |                                                         | ■ 反向頁序列印(H)                   |          |
|     |                                                                   |                                                         | 列印                            |          |
|     | 1/3                                                               | •                                                       | 備註(K) 無(僅限文件) ▼               |          |
|     | 說明(出)                                                             |                                                         |                               | 確定 取消    |

步驟4:選按【頁面配置】→設定◎每張紙包含的頁數(A)為【2】

| 비비    |                                                                                                    |
|-------|----------------------------------------------------------------------------------------------------|
|       | 一般       LibreOffice Write       頁面配置       頁項         版面配置       ● 每張紙包含的頁數(A)       2       ▼       1         順序(G)       由左至右,两向下▼       2         ① 沿著每頁邊緣繪製邊框(H)       ● 小手冊(U)         頁邊       包含①       所有頁面       ▼ |
| 1/2   |                                                                                                    |
| 說明(出) | 確定 取消                                                                                                    |

| 210 mm (A4) <u>A</u> <u>B</u> PARKE_DATA_NO_N         PARKE_DATA_NO_N           Intercention         PARKE_DATA_NO_N           Intercention         PARKE_DATA_NO_N           PARKE_DATA_NO_N         PARKE_DATA_NO_N           PARKE_DATA_NO_NO_N         PARKE_DATA_NO_NO_N           PARKE_DATA_NO_NO_NO_N         PARKE | Ⅲ目的它Onter With gullar and gullar and gu |
|----------------------------------------------------------------------------------------------------|----------------------------------------------------------------------------------------------------|
| 1996 (269)                                                                                                    |                                                                                                    |

**2.**文件中要如何使用『**(1)、(2)、(3)**』或『①、②、③』的編號?

問題描述:文件編輯中常常會使用到數字的編號,但編號的樣式有限,若想要在文件中使用 <u>(1)、(2)、(3)</u>或『①、②、③』的編號,在一般選項中找不到,如何設定?

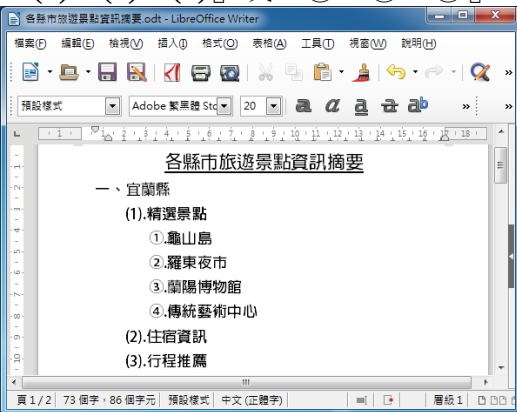

## 設定(1)、(2)、(3)的編號樣式:

步驟1: 選取欲設定的文字→點選【格式(O)】→【項目符號與編號(B)...】

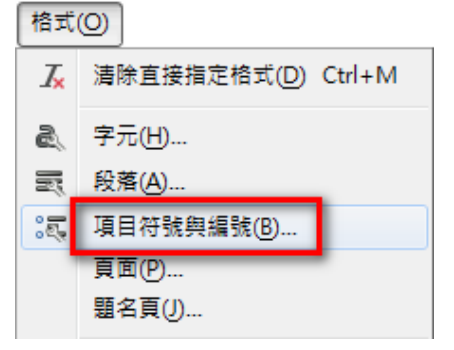

步驟2:選按【選項】標籤→數字類型選【1,2,3...】→在【在這之前】的位置輸入『(』→在 【在這之後】的位置輸入『)』→【確定】

| 項目符號與編  | 编號                 | ,        |                |        | ×        |
|---------|--------------------|----------|----------------|--------|----------|
| 項目符號    | 編號類型 大綱 影像         | 位置選項     |                |        |          |
| 層級      | 編號                 | _        |                |        |          |
| 1       | 數字(B):             | 1, 2, 3, |                | •      | (1).     |
| 3       | 字元樣式( <u>D</u> ):  | 編號字元     |                | •      | (1).     |
| 4       | 顯示子層級( <u>H</u> ): | 1        |                | *<br>* | (1).     |
| 6       | 分隔字元               | _        |                |        | (1).     |
| 8       | 在這之前①:             | (        |                |        | (1).     |
| 9<br>10 | 在這之後(!):           | ).       |                |        | (1)      |
| 1 - 10  | 開始於(K):            | 1        |                | *      | (1)      |
|         |                    |          |                |        | (1)      |
|         |                    |          |                |        | (1)      |
|         |                    |          |                |        | (1).     |
|         |                    |          |                |        | (1).     |
|         | 全部的層級              |          |                |        |          |
|         | ■ 連貫編號(C)          |          |                |        |          |
| 說明(     | <u>H</u> )         | 確定       | 移除( <u>R</u> ) | I      | ∑消 重設(R) |

回到編輯區之後,編號(1)、(2)、(3)就出現了!

| ■ 各縣市旅游暑點資訊摘要.odt - LibreOffice Writer                        | - |
|---------------------------------------------------------------|---|
|                                                               |   |
| 「備柴(Г) 編輯(E) (機烷(V) 摘入(U) 指式(C) 表伯(A) 工具(T) (洗園(VV) 就明(E)     |   |
| 📔 • 🖿 • 🔚 🔣   🏹 🗃 🔯   💥 🤚 🛍 • 🏄   🦘 • 🛷 •   📿 -               | » |
| · 預設樣式 ▼ Adobe 繁黑體 Ste▼ 20 ▼ 20 2 2 2 2 2 2 2 2 2 2 2 2 2 2 2 | » |
| L <u>1</u>                                                    | • |
| <u>各縣市旅遊景點資訊摘要</u>                                            |   |
|                                                               | 1 |
| · <sup>····</sup><br>- (1).精選景點                               | ļ |
| 龜山島                                                           | ł |
| ·····································                         | Í |
|                                                               | ľ |
| <br>-∞傳統藝術中心                                                  |   |
|                                                               |   |
| · <sup>[3]</sup> (3).行程推薦                                     | - |
|                                                               | L |
| 頁1/2 69個字,78個字元   預設樣式 中文(正體字)    ■    ■    層級1               | ß |

## 設定 ①、②、③ 的編號樣式:

步驟1:選取欲設定的文字→點選【格式(O)】→【項目符號與編號(B)...】

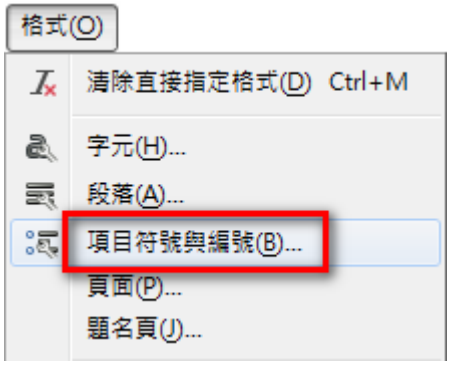

| 項目符號                   | ■號類型 大綱 影像            | 泣置 <mark>選項</mark> |   |                                  |
|------------------------|-----------------------|--------------------|---|----------------------------------|
| / <b>自</b> 級<br>1<br>2 | 編號<br>數字(B):          | 0, 0, 0,           | • | 1).                              |
| 3<br>4<br>5            | 字元核式(D):<br>顯示子層級(H): | 編號字元<br>1          |   | <ol> <li>.</li> <li>.</li> </ol> |
| 6<br>7<br>8            | 分隔字元<br>在這之前(1):      |                    |   | 1.                               |
| 9<br>10<br>1 - 10      | 在這之後(J):<br>開始於(K):   | . 1                |   | ①.                               |
| 1 10                   | -                     |                    |   | <ol> <li>.</li> </ol>            |
|                        |                       |                    |   | ①. <b>——</b>                     |
|                        | 全部的層級                 |                    |   | ( <u>1</u> ).                    |
|                        | □ 連貫編號(C)             |                    |   |                                  |

回到編輯區之後,編號<sup>①、</sup>□就出現了!

| ● 各縣市旅遊累點資訊摘要.odt - LibreOffice Writer                                                                                |
|----------------------------------------------------------------------------------------------------|
| 檔案(F) 編輯(E) 檢視(V) 插入(D) 格式(O) 表格(A) 工具(T) 視窗(VV) 說明(H)                                                                |
| 📔 • 🕒 • 🔒 🔣   🥂 🚍 🔯   🐰 🤚 💼 • 🛓   🥱 • 🔊 •   🗶 »                                                                       |
| 預設様式 💌 Adobe 繁黒題 Std 💌 20 💌 22 记 22 20 3 2 2 2 3 3 3 3 3 3 3 3 3 3 3 3 3                                              |
| ► <u>· i ·</u> <sup>™</sup> i <u>·</u> 2 · 1 3 · 4 · 5 · 6 · 7 · 8 · 9 · 10 · 11 · 12 · 13 · 14 · 15 · 16 · 17 · 18 · |
| A. 各縣市旅遊景點資訊摘要                                                                                                    |
| ···· 一、宜蘭縣                                                                                                    |
| (1).精選景點                                                                                                    |
| ·····································                                                                                 |
|                                                                                                    |
|                                                                                                    |
| . <sup></sup>                                                                                                    |
|                                                                                                    |
| · <sup>···································</sup>                                                                      |
|                                                                                                    |
| 頁 1 / 2 73 個字,86 個字元 預設樣式 中文(正體字)                                                                                     |

3.文件排版時,要如何讓文件中同時有直向和橫向的版面呢?

問題描述:文件中有時候會因為需要使用表格來呈現資料,但卻發現直向的版面無法完整呈 現其內容,必須要將文件的版面改為橫向,但版面一經修改,文字的資料版面也 就會跟著變更,若希望讓文件中同時有直向和橫向的版面,要如何設定呢?

|                                                                                                    | 韓島に行けた御理制で発展す高所録之土地・人口・教育・口奈                                                                                                    |          |                    |                       | 10  | -   | т  | _ |   |   |   | 1.0 | <b>6.1</b> 9 | • | _     | -  |
|----------------------------------------------------------------------------------------------------|----------------------------------------------------------------------------------------------------|----------|--------------------|-----------------------|-----|-----|----|---|---|---|---|-----|--------------|---|-------|----|
| (1)         (1)         (1)         (1)         (1)         (1)         (1)         (1)         (1)         (1)         (1)         (1)         (1)         (1)         (1)         (1)         (1)         (1)         (1)         (1)         (1)         (1)         (1)         (1)         (1)         (1)         (1)         (1)         (1)         (1)         (1)         (1)         (1)         (1)         (1)         (1)         (1)         (1)         (1)         (1)         (1)         (1)         (1)         (1)         (1)         (1)         (1)         (1)         (1)         (1)         (1)         (1)         (1)         (1)         (1)         (1)         (1)         (1)         (1)         (1)         (1)         (1)         (1)         (1)         (1)         (1)         (1)         (1)         (1)         (1)         (1)         (1)         (1)         (1)         (1)         (1)         (1)         (1)         (1)         (1)         (1)         (1)         (1)         (1)         (1)         (1)         (1)         (1)         (1)         (1)         (1)         (1)         (1)         (1)         (1)         (1)         (1) </td <td>建成及外型式用塑成制度料的料料。 使用单位可能型料量 经不及用路线<br/>新之用塑造器。</td> <td>-</td> <td></td> <td></td> <td>3.9</td> <td></td> <td></td> <td></td> <td>,</td> <td>•</td> <td></td> <td>٠</td> <td>,</td> <td>•</td> <td></td> <td>Ī</td>                                                                                                    | 建成及外型式用塑成制度料的料料。 使用单位可能型料量 经不及用路线<br>新之用塑造器。                                                                                                    | -        |                    |                       | 3.9 |     |    |   | , | • |   | ٠   | ,            | • |       | Ī  |
| UP-DB         Control         Control <thc< td=""><td>A COMPANY A</td><td>10943-43</td><td></td><td>2010-010-010-010-010</td><td>П</td><td>Ŧ</td><td>4</td><td></td><td></td><td></td><td>4</td><td></td><td></td><td></td><td></td><td>Ţ</td></thc<>                                                                                                    | A COMPANY A                                                                                                    | 10943-43 |                    | 2010-010-010-010-010  | П   | Ŧ   | 4  |   |   |   | 4 |     |              |   |       | Ţ  |
|                                                                                                    | K-0煤                                                                                                    | 1941-0   | a deep-bit entropy | 000010-01040-01000    |     | 1   |    | 4 |   |   | 4 |     | ۸            |   | 4 4   | Ţ, |
|                                                                                                    |                                                                                                    | 10540-68 |                    | DELASONERMI BOJYE     |     | 1   |    |   |   |   | ۸ |     |              |   | T     | Τ  |
| - 4.022 (0000000000000000000000000000000000                                                                                                    | The state of the second state of the second st | 1544-1   |                    | C256242-125-011612    | П   | 1   |    |   |   | • | ٠ | ٠   | ٠            | ٠ | • •   | Ţ  |
| Total 2018 (2017)         Total 2018 (2017)                                                                                                    | 二、1%实现物的扩充A和行用主体,用现金化成和扩展进行的以下。                                                                                                    | 15444    | annerse a          | 10.0550 000           | Υ   |     | Т  | Г |   | Г | ٠ | ٠   |              |   | Т     | Т  |
|                                                                                                    | 0000,0500,220500.                                                                                                    | 1942-0   |                    | KU-04-08-080          | 77  |     |    |   |   |   | ۸ |     | ٠            | 4 | A   A | Ţ  |
|                                                                                                    | 二、加助業準約計會刊建設作具造用、使用的計量推改是。                                                                                                    | 1940-0   | 100003-10100-0     | PERMIT                |     | 7 5 |    |   |   |   | ۸ | 4   | ۸            | 4 | A   A | T  |
| 2月9日: 二次111211-219951288512895-1385124852.04295<br>- 人力211228952<br>- 人力211228952 | 四、料理公开内部统计幅标、释由性对准会本项公司统计幅表之类结                                                                                                    | 1940-0   |                    | FRAME BIL             | П   | 1   |    |   |   |   | ۵ |     | 4            |   |       | Т  |
| <ul> <li>→ 人名法の特別書</li> <li>→ 人名法の特別書目: 人・1928、人名: 人・1928、人名: 人・1928、人2028、人2028 人2028 人2028 人2028 人2028 人2028 人2028 人2028 人2028 人2028 人2028 人2028 人2028 人2028 人2028 人2028 人2028 人2028 人2028 人2028 人2028 人2028 人2028 人2028 人2028 人2028 人2028 人</li></ul>                                                                                                    | 资料,建立内部执行资料管理编制,统计公和执行规模之典其。                                                                                                    | 158-0    | 100012000          | ntt)-#relat-sterfte   | П   | 7   | Т  | Г | Г | Г |   |     | 4            | 4 | Т     | Τ  |
|                                                                                                    | A. J. TREBOIL                                                                                                    | 154.0    | 4,00017-011        | zirnit4805763         | 1   | Т   | Ŀ  |   |   |   | ٠ | ٠   | ٠            |   | • •   | Ţ  |
| 二 - (第25:21 (小)(124:05)(1-3)(-3)(-3)(-3)(-3)(-3)(-3)(-3)(-3)(-3)(                                                                                                    | 人力: 通到直接好来待1人。约强人员1人。临场人员1人。                                                                                                    | 135 4    | F #12              | Case Annalster Starts | F   | T   | ٦. |   |   |   |   |     |              |   |       | Ţ, |
|                                                                                                    | (二) 周時費 XXX 年元。                                                                                                    | 1        |                    |                       |     |     |    |   |   |   |   |     |              |   |       |    |
|                                                                                                    |                                                                                                    |          |                    |                       |     |     |    |   |   |   |   |     |              |   |       |    |

步驟1:將文字插入點置於欲分頁的文字之前。

| 參、人力及經費來源                     |
|-------------------------------|
| 一、人力:編制員額計主任1人、約僱人員1人、臨時人員1人。 |
| 二、經費來源:編列預算計 XXX 千元。          |
| (一)人事費 XXX 千元。                |
| (二)業務費 XXX 千元。                |
| ま、實施計畫總表                      |

步驟2:點選【格式(O)】→【段落(A)】→選按【換行和分頁】→勾選【☑ 插入】→勾選 【☑ 帶頁面樣式】→【橫向】→【確定】

| 段落                                              | х |
|-------------------------------------------------|---|
| 縮排和間距 對理 操行和分頁 互洲語言排版式樣 大綱與編號 定位點 首字放大 邊框 區域 透明 |   |
|                                                 |   |
|                                                 |   |
| 2 🕂 行尾字元(H)                                     |   |
| 2 🔶 行首字元(R)                                     |   |
| 0 → 連貫的連字號最大數目(M)                               |   |
| 断陌                                              |   |
| ☑ 插入(1) 類型(T): 頁 ▼ 位置(A): 之前 ▼                  |   |
| ☑ 第百百楼式(M)· □ 描向 ↓ 百碼(N)· 0 ▲                   |   |
|                                                 |   |
|                                                 |   |
|                                                 |   |
| □ 断頁前邊留控制(O) 2 ← 行                              |   |
|                                                 |   |
|                                                 |   |
| 說明(H) 確定 取当 重設(R)                               |   |
|                                                 |   |

完成之後,即可看到設定的成果。

### 4. 試算表中的工作表,如何設定「工作表1」和「工作表2」有不同的版面配置呢?

問題描述:一個試算表的檔案可能包含許多張不同的工作表,若想將工作表各自設定成不同 的版面來列印,常常會發現已完成設定的「工作表1」,在設定「工作表2」的 版面時會跟著一起變動,因此無法讓「工作表1」和「工作表2」有各自的版面 配置,要如何解決呢?

| 00140 | 工用曲 |      | 97.06.02 | 中員<br>17 年 | 100 1 100               |
|-------|-----|------|----------|------------|-------------------------|
| 00140 | 工事例 | 工作知识 | 07.00.02 | 17 4       | toto@mail.systex.com.tw |
| 00490 | 張二垧 | 工程師  | 88.04.16 | 16 年       | gogo@mail.csf.org.tw    |
| 00198 | 張履笙 | 工程師  | 85.04.29 | 19 年       | chen@mail.kk.com.tw     |
| 00951 | 陳仕傑 | 工程師  | 79.12.25 | 25 年       | bone@tpts5.seed.net.tw  |
| 00256 | 陳詩凱 | 工程師  | 80.04.21 | 24 年       | popo@city.cy.edu.tw     |
| 00458 | 劉玫萍 | 助理   | 83.08.28 | 21 年       | jacky@ms11.hinet.net    |
| 00782 | 陳襄堤 | 科長   | 81.10.19 | 23 年       | keny@ms13.hinet.net     |
| 00141 | 程思遠 | 科長   | 87.11.15 | 17 年       | milin@mail.cy.gov.tw    |
| 00355 | 趙敏虹 | 科長   | 78.09.06 | 26 年       | alex@mail.sony.com.tw   |
| 00110 | 王艾禎 | 副科長  | 69.12.09 | 35 年       | hei @ms16.hinet.net     |
| 00593 | 王芝嵐 | 副科長  | 70.07.31 | 34 年       | ching@mail.hp.com.tw    |
| 00989 | 陳嘉馨 | 副科長  | 83.05.04 | 21 年       | family@cpc.com.tw       |
| 00484 | 張崴沼 | 辦事員  | 82.09.12 | 22 年       | juju@tpts5.seed.net.tw  |
| 00582 | 葉之媛 | 辦事員  | 88.08.14 | 16 年       | yuki@ms7.hinet.net      |
| 00619 | 劉明玲 | 辦事員  | 85.12.11 | 19 年       | sun@mis.im.tku.edu.tw   |
|       |     |      |          |            |                         |
|       |     |      |          |            |                         |

| -    |             | 0.0-11 | 2014 | 1190,004 | 1900 I M | ~    | _      |
|------|-------------|--------|------|----------|----------|------|--------|
| -    |             | 100    |      | 200      | 2000     | -    | 1.22   |
| *    | 2000        |        | 1 2  |          |          | 10   | 1 200  |
| - 23 | 2-0         | 25     | 1 28 | 8        | - M      | 78   | 141    |
| - 14 | 200         | - 25   | 25   | 85       | 20       | 80   | 78.0   |
| - 22 | 282         | - 22   | 85   |          |          | - M  | 77.5   |
| 68   | 21.8.4      | 80     | 75   | 0        | 75       | 75   | 80.0   |
| 67   | 1148-1      | 55     | 55   | 75       | 45       | 65   | 82.0   |
| 68   | 220         | 44     | 60   | 60       | 80       | 82   | 63.2   |
| 65   | 94.010      | 65     | 75   | 65       | 40       | 65   | 828    |
| 10   | 224         | 60     | 60   | 70       | 91       | 80   | 842    |
| 11   | 御君を         | 50     | 15   | 60       | 98       | 0.0  | 77.A   |
| 12   | 第四部         | 80     | 90   | 80       | 62       | 85   | 83.4   |
| 13   | 14230       | 08     | 50   | 75       | 05       | 02   | 75.5   |
| 14   | 322         | 40     | 42   | 12       | 60       | 87   | 762    |
| 15   | 780         | 50     | 50   | 50       | 50       | 60   | 55.A   |
| 18   | **12:4      | 90     | 60   | 85       | 12       | 85   | 78.4   |
| 17   | <b>\$2</b>  | 60     | 75   | 80       | - 99     | 75   | 77.0   |
| 18   | 「「「」」       | - 82   | - 69 | 40       | 60       | 96   | 712    |
| 19   | 天皇堂         | 75     | 85   | 50       | 75       | 82   | 73.4   |
| 20   | CHC.        | 05     | 02   | 90       | 09       | 50   | 80.8   |
| 21   | PER         | 90     | - 87 | 50       | 85       | 80   | 78.4   |
| 22   | 14.87       | 50     | 95   | 02       | 82       | 08   | 79.0   |
| 23   | 20112       | - 82   | - 89 | 78       | - 87     | 40   | 74.6   |
| 24   | 王杨希         | - 90   | 45   | 60       | 15       | 50   | 75.8   |
| 28   | 氯明种         | 60     | - 42 | 80       | 90       | 90   | 78.4   |
| 25   | 1.78        | 75     | 87   | 75       | 50       | 50   | 67.4   |
| 27   | 预理室         | 89     | 60   | 89       | 12       | 82   | 82.4   |
| 28   | <b>林三</b> 始 | 85     | 80   | 87       | 39       | 75   | 852    |
| 29   | 14.69       | - 82   | 75   | 12       | 50       | 72   | 722    |
| 30   | 6.56        | 87     | 70   | 60       | 78       | 45   | 67.6   |
| 31   | <b>K</b> 01 | 76     | 50   | 60       | 64       | 78   | 70.5   |
| 32   | 2.84        | 76     | 89   | 80       | 72       | 88   | 82.9   |
| 33   | 921         | 78     | 80   | 75       | 80       | 72   | 702    |
| 34   | 522         | 00     | 40   | 63       | 60       | 70   | 00.8   |
| 35   | 14459       | 80     | 00   | 0        | 00       | 00   | 000    |
| 30   | 12.5.2      | 90     | 90   | 75       | 75       | 60   | 1 62.0 |
| 3/   | 12.2        | 40     | 00   | 10       | 00       | 05   | 07.0   |
| -36  | 主任地         | 65     | 62   | 67       | 75       | - 60 | 018    |

步驟1:點選側邊欄 【 ▲ 】 様式功能按鈕→點選 【 ● 】頁面樣式按鈕。

| 様式和格式 × | 4≡             |
|---------|----------------|
|         | SB             |
| 報表      |                |
|         | Ŕ              |
| 新瑄(A)   | $(\mathbf{N})$ |
|         | £.             |

步驟3:選按【管理器】標籤→輸入【名稱】,如:橫向頁面。

| 頁面樣式            |                  |
|-----------------|------------------|
| 管理器 頁面 邊相       | 国 斎景 頁首 頁尾 工作表   |
| 様式              |                  |
| 名稱(№):          | 横向頁面             |
|                 | 編輯樣式( <u>B</u> ) |
| 繼承自(D):         | ▼ 編輯樣式(E)        |
| 分類( <u>C</u> ): | 自訂樣式    ▼        |
| 含有              |                  |
|                 |                  |
|                 |                  |
|                 |                  |
|                 |                  |
|                 |                  |
|                 |                  |
| 說明(日)           | 確定 取消 重設(R)      |

步驟4:選按【頁面】→設定所需的樣式,如:◎橫向→【確定】

| 貝面樣式            |            |                   |
|-----------------|------------|-------------------|
| 管理器頁面           | 島框         | 表                 |
| 紙張格式            |            |                   |
| 格式(F):          | A4 💌       |                   |
| 寬度( <u>W</u> ): | 29.70 公分 🊔 |                   |
| 高度( <u>H</u> ): | 21.00 公分 🊔 |                   |
| 方向( <u>O</u> ): | ◎ 直向(P)    |                   |
|                 | ● 横向(A)    | 送紙里①: [採用印表機設定] ▼ |
| 頁面邊距            |            | 版面配置設定            |
| 左(B):           | 2.00 公分 🌻  | 頁面配置(P) 左右頁相同 ▼   |
| 右(C):           | 2.00 公分 🌻  | 格式(): 1,2,3, 🔻    |
| 上(D):           | 2.00 公分 🌻  | 表格對齊(G): 📃 横向(Z)  |
| 下(E):           | 2.00 公分 🊔  | □ 縱向⊘             |
|                 |            |                   |
|                 |            |                   |
|                 |            |                   |
| 說明(H)           |            | 確定 取消 重設(B)       |

步驟5:在側邊欄的【橫向頁面】樣式快點滑鼠【左鍵】兩下,套用該頁面樣式。

| 様式和格式 | ×      | ≡.   |
|-------|--------|------|
|       | 🗞 11 🎞 | e la |
| 報表    |        |      |
| 預設    |        |      |
| 横向頁面  |        |      |
|       |        | (    |
|       |        | £x   |

完成套用後,狀態列上即可看到新的頁面樣式。

| 10  | 5年度升遷名單.(     | ods : 3 - Libre      | Office Calc        |                       |          |     |            |       |
|-----|---------------|----------------------|--------------------|-----------------------|----------|-----|------------|-------|
| 檔案( | (F) 編輯(E) 相   | <sub>僉</sub> 視(⊻) 插入 | (1) 格式( <u>O</u> ) | 工具① 資                 | [料(D) 視窗 | 5W) | 說明(H)      |       |
|     | · 🖻 • 🖥       |                      |                    |                       | 💼 • 🍰    |     | l⇒ -   📿 · | Abc " |
| 新約  | 明體            | • 12 •               | aa                 | <u>a</u>   <u>a</u> - | -        | -   |            | ) = » |
| A1  |               | - 🖌 🛛                | $\Sigma =$         |                       |          | •   | 樣式和格式      | × ≡,  |
|     | А             | В                    | С                  | D                     | E        |     | 😑 💽 👌 🗊    | 11    |
| 1   | 員工號碼          | 姓名                   | 職務                 | 到職日期                  | 年資       |     |            | S.    |
| 2   | 00140         | 王畢南                  | 工程師                | 87.06.02              | 17 年     | Ξ   | 報表         |       |
| 3   | 00490         | 張三瑜                  | 工程師                | 88.04.16              | 16 年     |     | 預設         |       |
| 4   | 00198         | 張履笙                  | 工程師                | 85.04.29              | 19 年     |     |            | Ē.    |
| 5   | 00951         | 陳仕傑                  | 工程師                | 79.12.25              | 25 年     |     | 視问員闾       |       |
| 6   | 00256         | 陳詩凱                  | 工程師                | 80.04.21              | 24 年     |     |            | 0     |
| 7   | 00458         | 劉玫萍                  | 助理                 | 83.08.28              | 21 年     | 1   |            | Ha    |
| 8   | 00782         | 陳襄堤                  | 科長                 | 81.10.19              | 23 年     | 1   |            |       |
| 9   | 00141         | 程思遠                  | 科長                 | 87.11.15              | 17 年     | -   |            |       |
| •   |               |                      |                    |                       | 4        | 1   | 全部樣式       | •     |
|     | <b>FH +</b> 1 | .05年度員工升             | · 遗表 1054          | <u>丰度升級考試成</u>        | 活動でである   |     |            |       |
| 工作制 | 表1/2          |                      | 横向頁                | 面                     |          |     | /小計=0      | °+    |

透過預覽列印,即可看到工作表1和工作表2的版面配置是不同的。

| 員工號碼  | 姓名  | 職務  | 到職日期     | 年資   | 電子郵件                     |
|-------|-----|-----|----------|------|--------------------------|
| 00140 | 王畢南 | 工程師 | 87.06.02 | 17 年 | toto@mail.systex.com.tw  |
| 00490 | 張三瑜 | 工程師 | 88.04.16 | 16 年 | gogo@mail.csf.org.tw     |
| 00198 | 張履笙 | 工程師 | 85.04.29 | 19 年 | chen@mail.kk.com.tw      |
| 00951 | 陳仕傑 | 工程師 | 79.12.25 | 25 年 | bone@tpts5.seed.net.tw   |
| 00256 | 陳詩凱 | 工程師 | 80.04.21 | 24 年 | popo@city.cy.edu.tw      |
| 00458 | 劉玫萍 | 助理  | 83.08.28 | 21 年 | jacky@ms11.hinet.net     |
| 00782 | 陳襄堤 | 科長  | 81.10.19 | 23 年 | keny@ms13.hinet.net      |
| 00141 | 程思遠 | 科長  | 87.11.15 | 17 年 | milin@mail.cy.gov.tw     |
| 00355 | 趙敏虹 | 科長  | 78.09.06 | 26 年 | alex@mail.sony.com.tw    |
| 00110 | 王艾禎 | 副科長 | 69.12.09 | 35 年 | hei@ms16.hinet.net       |
| 00593 | 王芝嵐 | 副科長 | 70.07.31 | 34 年 | ching@mail.hp.com.tw     |
| 00989 | 陳嘉馨 | 副科長 | 83.05.04 | 21 年 | family@cpc.com.tw        |
| 00484 | 張威沼 | 辦事員 | 82.09.12 | 22 年 | ju ju @tpts5.seed.net.tw |
| 00582 | 葉之媛 | 辦事員 | 88.08.14 | 16 年 | yuki@ms7.hinet.net       |
| 00619 | 劉明玲 | 辦事員 | 85.12.11 | 19 年 | sun@mis.im.tku.edu.tw    |

| 10.00 | 2.2        | 82         | 100   | E.S. (0) | 2101020  | 40   | 100  |
|-------|------------|------------|-------|----------|----------|------|------|
| - 61  | 222        | 10         | 22    | 75       | 60       | 78   | 50.0 |
| 02    | 信款金        | 90         | 90    | 90       | 80       | 50   | 80.0 |
| 03    | 建士品        | 70         | 60    | 0        | н        | 78   | 69.8 |
| 04    | 22.24      | 85         | 75    | 80       | 70       | 80   | 78.0 |
| 68    | ZRE        | 60         | 60    | - 50     | 60       | - 55 | 77.0 |
| 08    | 1004       | - 00       | 75    | 0        | 75       | 70   | 60.0 |
| -07   | 営業法        | 30         | - 30  | 75       | 45       | 60   | 62.0 |
| - 08  | 2-9        | 44         | 60    | 60       | 82       | 82   | 03.2 |
| 99    | 第三位        | 00         | 73    | 00       | 40       | 60   | 020  |
| 10    | 224        | 90         | 90    | 79       | - 91     | 80   | 842  |
|       | 935        | 50         | - 40  | 60       | 90       | - 77 | 77.4 |
| 12    | 32.8       | 80         | 80    | 82       | 64       | 80   | 83.4 |
| 13    | 月里站        | - 10       | - 50  | 75       |          | - 62 | 75.0 |
| 14    | 364        | 40         | 14    | - 14     | 80       | 8/   | 100  |
| 12    | 786        | - 20       |       | 29       | 80       | 80   | 20.4 |
|       | 1000       | - N        |       | 87       | N4<br>72 | 87   | 11.0 |
| 14    | <b>PA6</b> | - <u>~</u> | - 12- |          |          | 10   | 110  |
|       | 19.2.W     | N          |       | 44       |          |      | 33.4 |
| 12    | 1.001      | 10         | 80    | 50       | /2       | 64   | 73.4 |
| - 11  | 107.0      | - 20       | 11    |          | - 17     | - 10 | 214  |
| - 22  | 1000       | - 60       | - iii | 12       | 12       | 18   | 250  |
| 22    | 1000       |            | - 10  | 74       | 04       | 40   | 74.6 |
| 24    | 742        | - 60       | -ik-  | 85       | 14       | - 45 | 25.8 |
| 14    | 0.000      | - 40       | 10    |          | 60       |      | 78.4 |
| 58    | 1.410      | 75         | 17    | 75       | - 50     | 50   | 87.4 |
| 27    | 56.2015    | 19         | 60    | 89       | E .      | 10   | 124  |
| 28    | 14 1 10    | 85         | 80    | 87       | 99       | 75   | 85.2 |
| 25    | 1191       | 12         | 75    | 12       | 50       | 72   | 72.2 |
| 30    | 1000       | 87         | 70    | 60       | 76       | 45   | 67.6 |
| 51    | 10.01      | 76         | 55    | 65       | 64       | 75   | 75.5 |
| 32    | 224        | 78         | 10    | - 16     | 72       | - 11 | 82.0 |
| 33    | 開空間        | 78         | 80    | 75       | 80       | 72   | 78.2 |
| 34    | 2.2.2      | 50         | 40    | 63       | 60       | 75   | 50.8 |
| 35    | 高田坊        | 80         | 50    | 0        | 60       | 60   | 50.0 |
| 58    | 程度通        | 50         | 50    | 75       | 75       | 65   | 82.0 |
| 37    | 14.8.9     | 40         | 50    | 70       | 60       | 05   | 57.0 |
| 55    | #10#       | 65         | - 62  | 47       | 75       | 65   | 41.0 |
|       |            |            | 1     | #1       |          |      |      |

第二張工作表

第一張工作表

5.試算表中如何加入背景浮水印?

問題描述:文件流通的過程中,往往為了宣告版權或所屬單位,會在文件中加入背景浮水印, 在試算表中該如何製作呢?

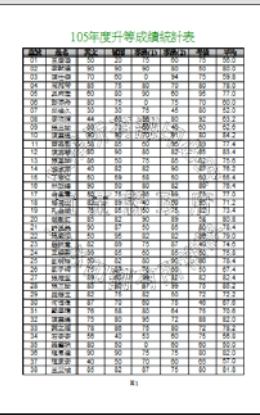

步驟1:開啟欲設定的檔案,點選【格式(O)】→【頁面】→選按【背景】標籤→採用【圖

| <u>形】→【》</u>                                 | 劉覧」。           |      |          |
|----------------------------------------------|----------------|------|----------|
| 頁面樣式: 横向頁面                                   | 1              |      | ×        |
| 管理器 頁面 邊                                     | 框 背景 頁首 頁尾 工作表 |      |          |
| 採用(S): 📕                                     |                |      |          |
| 檔案                                           |                |      |          |
| 瀏覽(B)                                        | 】<br>□ 連結(L)   |      |          |
| 未連結的周形                                       |                |      |          |
| 類型                                           | ·              |      |          |
| <ul> <li>○ 位置(P)</li> <li>○ 區域(E)</li> </ul> | cc             | c    |          |
| ◎ 並排①                                        |                |      |          |
|                                              |                |      |          |
|                                              | ç c            | ę    |          |
|                                              |                |      |          |
|                                              |                |      |          |
|                                              |                |      |          |
|                                              | [CC            | C    | ☑        |
| 說明(H)                                        | 1              | 確定   | ▶消 重設(R) |
|                                              |                | *#AL |          |

步驟2:點選欲匯入的圖形→【開啟舊檔(O)】。

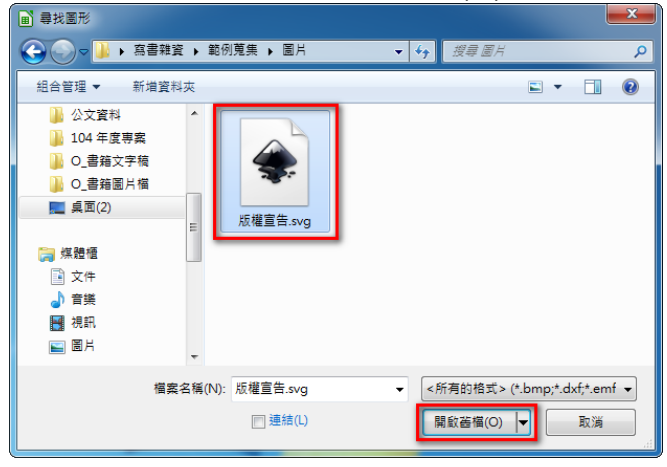

步驟3:設定類型為【◎位置】→【◎置中】→【確定】。

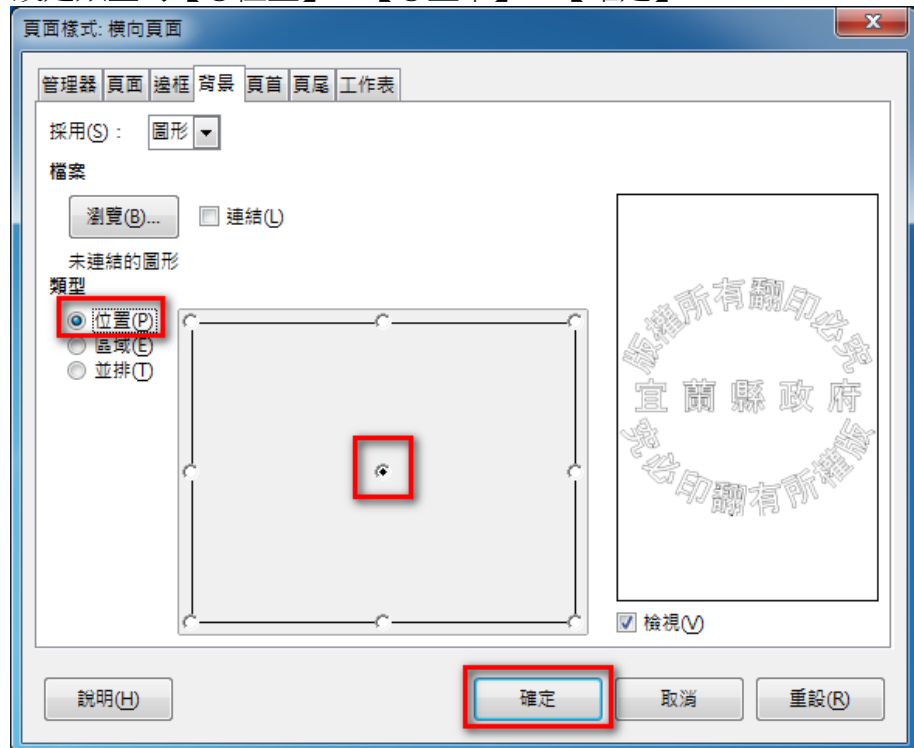

#### 圖 Q32\_05

回到編輯區之後,即可透過預覽列印看見已完成的背景浮水印。

| 部被 | 進名     | 英文                | 観耀               | 專業(1)           | 寒蒲(2)       | 考验              | 平均            |
|----|--------|-------------------|------------------|-----------------|-------------|-----------------|---------------|
| 01 | 王慶陵    | 50                | 20               | 75              | 60          | 75              | 58.0          |
| 02 | 李献绘    | 90                | 90               | 90              | 80          | 50              | 80.0          |
| 03 | 陳仕傑    | 70                | 60               | 0               | 94          | 75              | 59.8          |
| 04 | 周苑帶    | 85                | 75               | 80              | 70          | 80              | 78.0          |
| 05 | 與胞證    | 60                | 80               | 90              | 60          | 95              | 77.0          |
| 06 | 彭添舟    | 80                | 75               | 0               | 75          | 70              | 60.0          |
| 07 | 郎繼久    | 30                | 30               | 75              | 45          | 80              | 52.0          |
| 08 | 李咄嫦    | 44 🛆              | - 60             | DED ED          | . 80        | 92              | 63.2          |
| 09 | 服三瑜    | 30                | 188              | 部的              | / 40        | 60              | 62.6          |
| 10 | 陳襄場へ   | 11/00             | ( <b>190</b> -5) | La OMI          | 5.791//     | 80              | 84.2          |
| 11 | 意志勤。   | 25 <b>8</b> U     | 85               | 60              | (/95///     | 1/2\89          | 77.4          |
| 12 | (建築部)  | 80                | 90               | 80              | 82 %        |                 | 83.4          |
| 13 | 服室球心   | ) <sup>V</sup> 86 | 50               | 75              | 85          | 24 <b>82</b> GN | 75.6          |
| 14 | 1888 S | 40                | 82               | 82              | 90          | (87)            | 76.2          |
| 15 | 「小学校」  | 50                | 59               | 58              | 50          | 60              | 255.4         |
| 16 | 林鼓鎗    | 90                | 50               | 80              | 82          | 802             | 76.4          |
| 17 | 余国意。   | 50 H              | 2 75n s          | 5786 -          | 1 (199)     | F.75-           | 77.0          |
| 18 | を出出    | 82                | 89 🕒             | _>≊ <b>4</b> 0  | 2/90        | 七節音             | 71.2          |
| 19 | 孔金織山   | - <b>1</b> 833    | J 857A           | 20 <b>160</b> € | -275        | 7 [82]          | 73.4          |
| 20 | 遊戲虹    | 85                | 82               | 90              | 89          | 58              | 80.8          |
| 21 | 「新田藩」  | 90                | 87               | 50              | 85          | 80/2            | ~78.4         |
| 22 | 通数资    | 50                | 95               | 82              | 82          | 36              | ) <b>79.0</b> |
| 23 | 「範囲着」」 | n 82              | 89               | 75              | 87 _        | 240             | 74.6          |
| 24 | 王紹祭/   | 99                | 85               | 60              | 85%         | ∑/ <b>50</b>    | 75.8          |
| 25 | 劉明瑜、   | /] <b>50</b> -3-  | 82               | 80              | ( <b>90</b> | (F. <b>90</b>   | 78.4          |
| 26 | 劉于續了   | ° / <b>75</b> %/  | 1.2055           | 16              | S\00\       | >> 50           | 67.4          |
| 27 | 飛尾塗    | _~ <b>89</b> /∂   | ( <b>60</b> 4)   | /92             | 15320       | 82              | 82.4          |
| 28 | 服三瑜    | 85                | USPIM            | × (87-1)        | · 99        | 75              | 85.2          |
| 29 | 超幾五    | 82                | 75               | 82              | 50          | 72              | 72.2          |
| 30 | 何何偉    | 87                | 70               | 60              | 75          | 46              | 67.6          |
| 31 | 常學理    | 76                | 58               | 80              | 64          | 75              | 70.6          |
| 32 | 陳襄繼    | 75                | 80               | 95              | 72          | 88              | 82.0          |
| 33 | 第之經    | 78                | 86               | 75              | 80          | 72              | 78.2          |
| 34 | 石安安    | 56                | 40               | 53              | 60          | 75              | 56.8          |
| 35 | 遊望珠    | 80                | 50               | 0               | 60          | 60              | 50.0          |
| 36 | 程思绘    | 90                | 90               | 75              | 75          | 80              | 82.0          |
| 37 | 程家安    | 40                | 50               | 70              | 60          | 65              | 57.0          |
| 38 | 王艾禎    | 85                | 82               | 87              | 75          | 80              | 81.8          |

6. 輸入資料時,要如何檢查資料的正確性呢?

問題描述:製作完成的表格,若需要交由其他單位的同仁來填寫,常常會有人誤填資料,造 成資料內容匯整錯誤,要如何在輸入資料的同時檢查資料的正確性,當有輸入錯 誤時顯示提醒呢?

|    | Α    | В                   | С      | D            | E    | 1 |
|----|------|---------------------|--------|--------------|------|---|
| 1  |      | -                   | 諮詢予    | 頁約表          |      |   |
| 2  | 預約日期 | 姓名                  | 性別     | 身份證字號        | 預約類別 | Ξ |
| 3  | 1/5  | 張惠真                 | 女      | A2345678     | 稅務   |   |
| 4  |      |                     |        |              |      |   |
| 5  |      | 資料有誤                |        | ×            |      |   |
| 6  |      | 你輸入的身份              | 指字號不早  | 10 個字,詰亜之检查。 |      |   |
| 7  |      | 1 12 #11/(H) 58 (J) |        |              |      |   |
| 8  |      |                     | μ<br>μ | 定            |      |   |
| 9  |      |                     |        |              |      |   |
| 10 |      |                     |        |              | +    | i |

步驟1:選取欲設定的儲存格範圍。

|         | A    | В   | С   | D     | E    |    |
|---------|------|-----|-----|-------|------|----|
| 1       |      |     | 諮詢予 | 頁約表   |      | Tr |
| 2       | 預約日期 | 姓名  | 性別  | 身份證字號 | 預約類別 | Ξ  |
| 3       | 1/5  | 張惠真 | 女   |       | 稅務   |    |
| 4       |      |     |     |       |      |    |
| 5       |      |     |     |       |      | Τ  |
| 6       |      |     |     |       |      |    |
| 7       |      |     |     |       |      |    |
| 8       |      |     |     |       |      | Τ  |
| 9       |      |     |     |       |      |    |
| 10<br>• |      |     |     |       | •    | I  |

步驟2:點選【資料(D)】功能表→【驗證(V)...】→選按【條件】標籤→設定【允許的資料類型】,如:文字長度,→設定【條件】,如:等於10。

| 驗證     |      |          | x |
|--------|------|----------|---|
| 條件 輸入詩 | 湖 錯誤 | 警告       |   |
| 允許(A): | 文字長! | ĝ        | • |
|        | ☑ 允許 | 空白儲存格(E) |   |
| 數據(D): | 等於   |          | - |
| 值⊘     | 10   |          |   |
|        | _    |          |   |

步驟3:選按【輸入說明】標籤→勾選【☑在選取儲存格時顯示輸入說明(S)】→設定【題名 (T)】及【輸入說明(I)】,如:請輸入身份證字號、請在此輸入您的身份證字號,一

| 莊   | 1 | 0 | 倱    | 티스  | Z | ¢ |
|-----|---|---|------|-----|---|---|
| ~ ~ |   | ~ | 111- | - 1 |   |   |

| 驗證             |                        |
|----------------|------------------------|
| 條件 輸入說明 錯      | 誤警告                    |
| ☑ 在選取儲存格       | 時顯示輸入說明(S)             |
| 內容             |                        |
| 題名(1):         | 請輸入身份證字號               |
| <b>輸入說明①</b> : | 請在此輸入您的身份證字號,一共 10 個字。 |
|                |                        |

步驟4:選按【錯誤警告】標籤→設定資料錯誤時的【動作(A)】,如:停止→設定【題名 (T)】及【錯誤訊息(E)】,如:資料有誤、您輸入的身份證字號不是10個字,請再 次檢查→選按【確定】。

| 驗證              |                          |
|-----------------|--------------------------|
| 條件輸入說明錯調        | 與警告                      |
| ☑ 在輸入無效值的       | →顯示錯誤訊息(M)               |
| 內容              |                          |
| 動作( <u>A</u> ): | 停止 🚽 瀏覽(8)               |
| 題名(1):          | 資料有誤                     |
| 錯誤訊息(E):        | 您輸入的身份證字號不是 10 個字,請再次檢查。 |
|                 |                          |
|                 |                          |
|                 |                          |
|                 |                          |
|                 |                          |
|                 |                          |
|                 |                          |
| 說明(H)           | 確定 取消 重設(R)              |
|                 |                          |

回到編輯區中,在步驟1所選取的範圍中輸入資料,若資料正確則可順利被接受, 若資料有誤即可看到錯誤訊息。

|        | Α    | В                   | С     | D              | E    | ~ |     | A    | В   | С   | D          | E    | - |
|--------|------|---------------------|-------|----------------|------|---|-----|------|-----|-----|------------|------|---|
| 1      |      |                     | 諮詢到   | 頁約表            |      |   | 1   |      |     | 諮詢科 | 頁約表        |      | Ī |
| 2      | 預約日期 | 姓名                  | 性別    | 身份證字號          | 預約類別 | = | 2   | 預約日期 | 姓名  | 性別  | 身份證字號      | 預約類別 | = |
| 3      | 1/5  | 張惠真                 | 女     | A2345678       | 稅務   |   | 3   | 1/5  | 張惠真 | 女   | A234567890 | 稅務   |   |
| 4      |      |                     |       |                |      |   | 4   |      |     |     |            |      |   |
| 5      |      | 資料有誤                |       | ×              |      |   | 5   |      |     |     |            |      |   |
| 6      |      | 你輸入的身份              | 暗空缺不足 | 10 (周空) 韩重步检查。 |      |   | 6   |      |     |     |            |      | T |
| 7      |      | 7544817 (H 9548 175 |       |                |      |   | 7   |      |     |     |            |      | - |
| 8      |      |                     | 1     | 定              |      |   | 8   |      |     |     |            |      |   |
| 9      |      |                     |       |                |      |   | 9   |      |     |     |            |      |   |
| *<br>* |      |                     |       |                | •    | 1 | * C |      |     |     |            | 4    | ľ |

7.如何讓投影片的內容列印成開會用的2頁文件格式呢?

問題描述:開會時常常需要將投影片的內容列印成冊,如何讓投影片的內容列印成一張有2 頁投影片的文件格式呢?

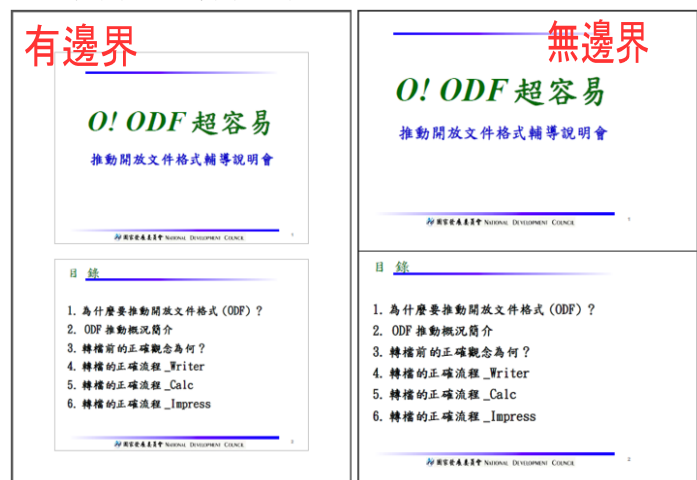

有邊界

- 步驟1:點選【檔案(F)】→【列印(P)...】
- 步驟2:設定列印文件為【講義】→選擇每頁投影片張數為【2】→【確定】

| 列印     |                                                                                                    |                                                                                                    |
|--------|----------------------------------------------------------------------------------------------------|----------------------------------------------------------------------------------------------------|
| -      | 210 mm (A4)                                                                                                    | <ul> <li>一般 LibreOffice Impress 頁面配置 選項</li> <li>印表機</li> <li>Adobe PDF<br/>Fax</li> </ul>                                                                |
|        | 0! 0DF 超容易<br>##\$\$\$\$\$\$                                                                                                    | FX DocuPrint 203A         Microsoft XPS Document Writer         Send To OneNote 2013                                                                      |
| 297 mm | DFIFELITE bases formate Carest      E      A 作意来後後期第次文件体式(COEF)?      COEF 参数構成完成:      株式の工業成素の料?      株式の工業成素、Friter      株式の工業成素、Lapress      MFIELETE Carest      MFIELETE Carest      MFIELETE Carest | <ul> <li>● 新闻目(0)</li> <li>■性(C)</li> <li>範圍與份數</li> <li>● 所有投影片(A)</li> <li>● 投影片(S) 2</li> <li>● 選取(L)</li> <li>● 反向頁序列印(G)</li> <li>■ 描目(0)</li> </ul> |
|        | 1/4 ()<br>說明(H)                                                                                                    | 列印<br>文件(b) 講義 ▼<br>每頁投影片張數(M) 2 ▼ 順序(N) 由左至右,再向下▼<br>確定 取満                                                                                               |

完成之後,列印出來的文件會在上、下、左、右留有邊界。

## 無邊界

步驟1:點選【檔案(F)】→【列印(P)...】。

步驟2:選按【頁面配置】→設定◎每張紙包含的頁數(A)為【2】→勾選【☑沿著每頁邊緣 繪製邊框(H)】→【確定】

| 列印     |                                                                                                    |                                                                                                    |
|--------|----------------------------------------------------------------------------------------------------|----------------------------------------------------------------------------------------------------|
|        | 210 mm (A4)<br>0! ODF 超容易<br>推動開放文件格式相等视明會                                                                                                    | <ul> <li>一般 LibreOffice Impres 頁面配置 畫項</li> <li>版面配置         <ul> <li>● 每張紙包含的頁數(A)</li> <li>② 每張紙包含的頁數(A)</li> <li>② 由左至右,再向下▼</li> <li>① 沿著每頁這樣繪製這框(H)</li> <li>○ 小手冊()</li> </ul> </li> </ul> |
| 297 mm | DEEEELEEP Numere Dimonstra Const           日           1. 為什麼要聽動開放文件結式(COEP)?           2. ODF 推動展式局介           3. 神權的方式就是了File           5. 神權的正確流就_Eller           5. 神權的正確流就_Eller           6. 神權的正確流就_Eller           8. 神權的正確流就_Eller           8. 神權的正確流就_Eller | <b>頁邊</b><br>包含(J) 所有頁面 ▼                                                                                                    |
|        | 1/4                                                                                                    | 確定 取消                                                                                                    |

完成之後,列印出來的文件是滿版的,不會在上、下、左、右留邊界。

8.在投影片播放時,如何在畫面上書寫文字或畫重點呢?

問題描述:在播放簡報時,若想要補充相關資料或特別強調投影片上某些文字,要如何書寫 摘要或畫重點呢?

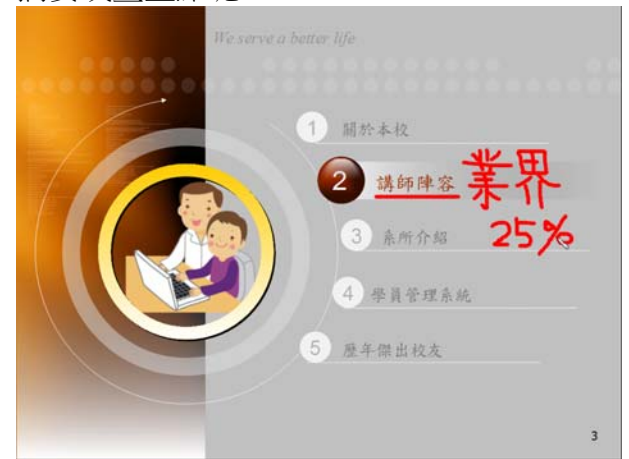

步驟1:在播放投影片時,選按滑鼠【右鍵】→【滑鼠指標做為畫筆】。

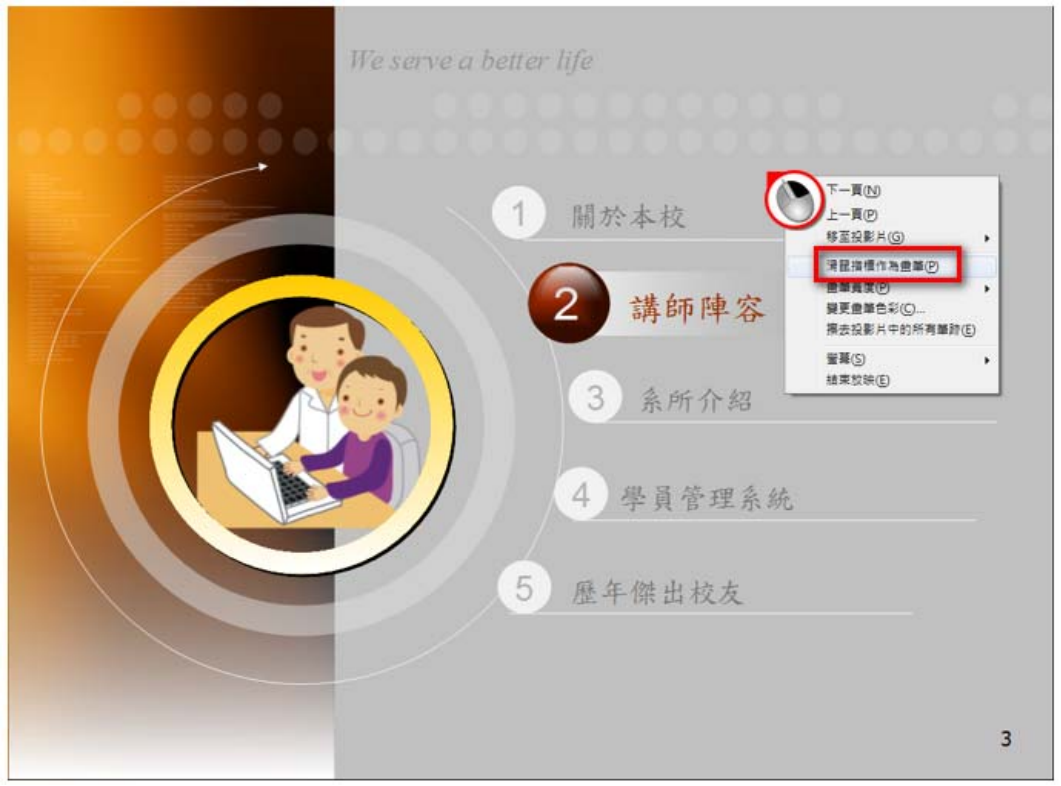

步驟2:在畫面上即可書寫文字或繪製圖形。

| Image: Constrained of the serve a better life         Image: Constrained of the serve a better life         Image: Constra |   |
|----------------------------------------------------------------------------------------------------|---|
|                                                                                                    | 3 |

小百科:

在 Impress 簡報中,畫筆所書寫的文字和繪製的圖形,在播放結束之後無法保 留所有畫面上的筆跡資料。